# Wat is VRRP?

# Inhoud

Inleiding Voorwaarden Vereisten Gebruikte componenten Conventies Hoe voert VPN 3000 Concentrator VRRP uit? VRRP configureren De configuraties synchroniseren Gerelateerde informatie

## Inleiding

Het Virtual Router Redundancy Protocol (VRRP) heft het enkele punt van mislukking op dat inherent is aan de statische standaard routed-omgeving. VRRP specificeert een verkiezingsprotocol dat dynamisch de verantwoordelijkheid voor een virtuele router (een VPN 3000 Series Concentrator-cluster) aan één van de VPN Concentrators op een LAN toewijst. De VRRP VPN Concentrator die het IP-adres(sen) controleert dat/de virtuele router wordt genoemd het Primaire en voorwaartse pakketten die naar deze IP-adressen worden verzonden. Wanneer het Primair niet beschikbaar wordt, vervangt een back-up VPN Concentrator het Primaire.

**Opmerking:** Raadpleeg "Configuratie | Systeem | IP-routing | Redundantie" in de <u>VPN 3000</u> <u>Concentrator Series gebruikersgids</u> of de online Help-functie voor dat gedeelte van VPN 3000 Concentrator Manager voor volledige informatie over VRRP en de manier om deze te configureren.

## Voorwaarden

#### Vereisten

Er zijn geen specifieke vereisten van toepassing op dit document.

#### Gebruikte componenten

De informatie in dit document is gebaseerd op Cisco VPN 3000 Series Concentrator.

De informatie in dit document is gebaseerd op de apparaten in een specifieke laboratoriumomgeving. Alle apparaten die in dit document worden beschreven, hadden een opgeschoonde (standaard)configuratie. Als uw netwerk live is, moet u de potentiële impact van elke opdracht begrijpen.

#### Conventies

Raadpleeg <u>Cisco Technical Tips Conventions (Conventies voor technische tips van Cisco) voor</u> meer informatie over documentconventies.

## Hoe voert VPN 3000 Concentrator VRRP uit?

- 1. Redundant VPN-concentraties worden per groep geïdentificeerd.
- 2. Er wordt één Primair gekozen voor de groep.
- 3. Een of meer VPN-concentrators kunnen back-ups zijn van de primaire taak van de groep.
- 4. Primair communiceert de status ervan met de back-upapparaten.
- 5. Als het Primair niet zijn status overbrengt, probeert VRRP elke back-up in volgorde van voorrang. De responsback-up speelt Primair. Opmerking: VRRP maakt redundantie alleen mogelijk voor tunnelverbindingen. Daarom, als een VRRP-failover plaatsvindt, luistert de back-up alleen naar tunnelprotocollen en verkeer. Het indrukken van de VPN-centrator werkt niet. De deelnemende VPN-Concentrators moeten identieke configuraties hebben. De virtuele adressen die voor VRRP worden geconfigureerd moeten overeenkomen met de adressen die op de interfaceadressen van het Primair worden ingesteld.

# VRRP configureren

VRRP wordt op de openbare en privé interfaces in deze configuratie geconfigureerd. VRRP is alleen van toepassing op configuraties waar twee of meer VPN-Concentrators parallel werken. Alle deelnemende VPN-centrators hebben identieke gebruikers-, groep- en LAN-to-LAN instellingen. Als het Primair fout gaat, begint de back-up het verkeer te onderhouden dat voorheen door het Primaire werd verwerkt. Deze omschakeling vindt plaats in 3 tot 10 seconden. Terwijl IPsec en Point-to-Point Tunnel Protocol (PPTP)-clientverbindingen tijdens deze overgang worden losgekoppeld, hoeven gebruikers alleen opnieuw verbinding te maken zonder het doeladres van hun verbindingsprofiel te wijzigen. Bij een LAN-to-LAN verbinding is de omschakeling naadloos.

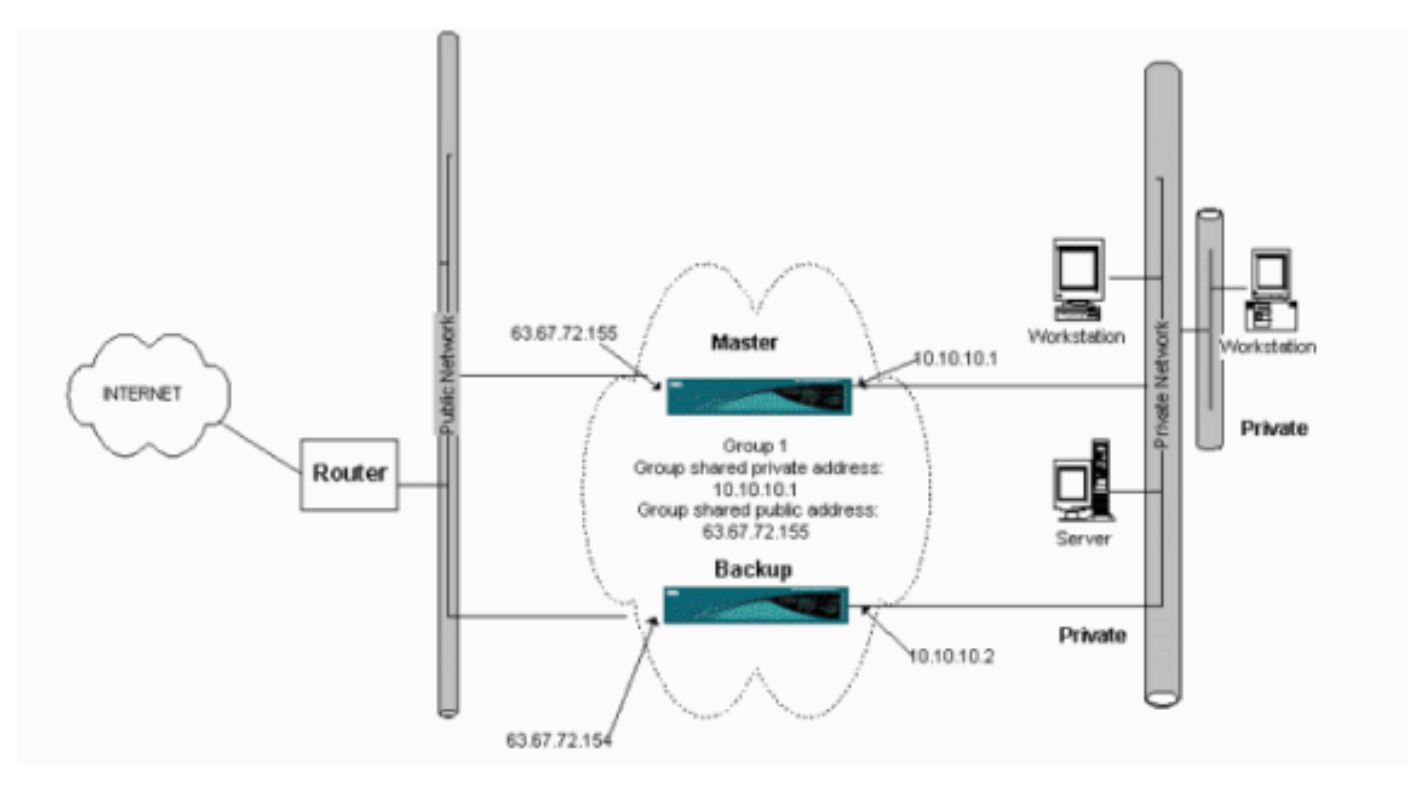

Deze procedure toont hoe deze steekproefconfiguratie moet worden uitgevoerd.

Op de primaire en back-upsystemen:

- Selecteer Configuratie > Systeem > IP Routing > Redundantie. Verandert alleen deze parameters. Laat alle andere parameters in hun standaardinstelling:Voer een wachtwoord in (maximaal 8 tekens) in het veld Wachtwoord voor groep.Voer de IP-adressen in van de groep gedeelde adressen (1 Private) van Primaire en alle back-upsystemen in. Het adres is 10.10.10.1.Voer de IP-adressen in in de groep Gedeeld Adressen (2 Openbaar) van Primaire en alle Back-upsystemen in. Het adres is 63.67.72.155.
- 2. Ga terug naar Configuration > System > IP Routing > Redundantion vensters op alle eenheden en controleer VRRP-inschakelen.Opmerking: Als u taakverdeling tussen de twee VPN-concentrators hebt ingesteld voordat u VRRP op deze computers configureren, zorg er dan voor dat u de IP-adresconfiguratie regelt. Als u dezelfde IP-pool gebruikt als voorheen, moet u deze wijzigen. Dit is nodig omdat het verkeer van één IP-pool in een taakverdeling naar slechts één VPN-centrator is gericht.

### De configuraties synchroniseren

Deze procedure toont hoe de configuratie van Primair tot Secundair te synchroniseren door het in evenwicht brengen van de lading of primair aan secundair te doen, bij het doen van VRRP.

1. Selecteer in Primair kader **Beheer > Bestandsbeheer** en klik in de CONFIG-rij op **Weergeven**.

| his screen lets yo<br>Action, or choose                                                 | ou manage files on the<br>e an action from the li                                                      | st below.                                                          | Concentrator. Select a                                        | file from the list and c | lick the appropriat |
|-----------------------------------------------------------------------------------------|----------------------------------------------------------------------------------------------------|--------------------------------------------------------------------|---------------------------------------------------------------|--------------------------|---------------------|
| <ul> <li>Swap Conf</li> <li>TFTP Tran</li> <li>File Upload</li> <li>XML Expo</li> </ul> | fig File swap the ba<br>sfer transfer files v<br>d send a file via HT<br>ort export the confi<br>Total | ackup and boo<br>ia TFTP.<br>TP.<br>guration to an<br>: 12336KB. U | ot configuration files.<br>XML file.<br>Jsed: 208KB, Free: 12 | 128KB                    |                     |
|                                                                                         | Filename                                                                                               | Size (bytes)                                                       | Date/Time                                                     | Actions                  |                     |
|                                                                                         | CONFIG BAK                                                                                             | 35500                                                              | 04/23/2004 13:49:24                                           | [View Delete Copy]       |                     |
|                                                                                         | CONFIG                                                                                                 | 33920                                                              | 05/27/2004 19:22:46                                           | [Wiew Delete Copy]       |                     |
|                                                                                         |                                                                                                    |                                                                    |                                                               |                          |                     |

- 2. Wanneer de webbrowser wordt geopend met de configuratie, markeer en kopieer de configuratie (midden-a, midden-c).
- 3. Plakt de configuratie in WordPad.
- 4. Selecteer Bewerken > Vervangen en voer het openbare IP-adres van Primair in het veld Zoeken naar in. Typ in het veld Vervangen met het IP-adres dat u wilt toewijzen op de reservekopie of de back-up.Doe dit ook voor de privé IP en de externe interface als u deze hebt ingesteld.
- 5. Sla het bestand op en geef het een door u gekozen naam. Zorg er echter voor dat u het

opslaat als een "tekstdocument" (bijvoorbeeld synfig.txt).U *kunt* niet opslaan als .doc (de standaard) en de extensie later wijzigen. De reden is dat de bestandsindeling wordt opgeslagen en dat de VPN-centrator alleen tekst accepteert.

6. Ga naar de Secundaire modus en selecteer **Beheer > Bestandsbeheer > Bestanden** uploaden.

| Administration   File Management   File Upload                                                                                                    |  |  |
|----------------------------------------------------------------------------------------------------|--|--|
| This section lets you upload files to your VPN 3000 Concentrator. Type in the name of the destination file on the VPN 3000 Concentrator, and the name of the file on your workstation. <b>Please wait for the operation to finish</b> . |  |  |
| File on the VPN 3000 Concentrator                                                                                                    |  |  |
| Local File Browse                                                                                                    |  |  |
| Upload Cancel                                                                                                    |  |  |

- 7. Voer in het veld Bestand in op het VPN 3000 Concentrator en blader naar het opgeslagen bestand op uw PC (synfig.txt) in. Klik vervolgens op **Upload**.De VPN Concentrator uploadt het en verandert automatisch het synfig.txt in fig.bak.
- 8. Selecteer **Beheer > Bestandsbeheer > Configuratiebestanden opslaan** en klik op **OK** om de VPN-Concentrator te starten met het geüploade

configuratiebestand.

| Administration   File Management   Swap Configuration Files                                                                                                    |
|----------------------------------------------------------------------------------------------------|
| Every time the active configuration is saved, a backup is made of the config file. By clicking OK, you can swap the backup config file with the boot config file. To reload the boot configuration, you must then <u>reboot the device</u> . You will be sent to the System Reboot screen after the config files have been swapped. |
| OK Cancel                                                                                                    |

9. Nadat u bent herleid naar het venster System Rebooster, laat u de standaardinstellingen achter en klikt u op

Toepassen.

| Administration   System Rebo                                | ot                                                          |               |
|-------------------------------------------------------------|-------------------------------------------------------------|---------------|
|                                                             |                                                             | Save Needed 📊 |
| This section presents reboot of<br>If you reboot, the brows | tions.<br>er may appear to hang as the device is rebooted.  |               |
|                                                             | Reboot                                                      |               |
| Action                                                      | C Shutdown without automatic reboot                         |               |
|                                                             | © Cancel a scheduled reboot/shutdown                        |               |
|                                                             | C Save the active configuration at time of reboot           |               |
| Configuration                                               | Reboot without saving the active configuration              |               |
|                                                             | C Reboot ignoring the configuration file                    |               |
|                                                             | • Now                                                       |               |
| When to Reboot/Shutdown                                     | C Delayed by 10 minutes                                     |               |
|                                                             | C At time 15:25 (24 hour clock)                             |               |
|                                                             | © Wait for sessions to terminate (don't allow new sessions) |               |
| Apply Cancel                                                |                                                             |               |

Nadat het omhoog komt, heeft het de zelfde configuratie als Primair met uitzondering van de adressen die u eerder veranderde.**Opmerking:** Vergeet niet de parameters te wijzigen in het VRRP-venster (Taakverdeling of Redundantie). Selecteer **Configuration > System > IP-**

#### routing >

ſ

| Red | und | antie |
|-----|-----|-------|
|     |     |       |

| Configuration   System   IP Routing   Redundance                                                     | У                                                                                                    |
|----------------------------------------------------------------------------------------------------|----------------------------------------------------------------------------------------------------|
| Configure the Virtual Router Redundancy Protocol<br>on should already be configured. If you later co | I (VRRP) for your system. All interfaces that you want to configure VRRP nfigure an additional interface, you need to revisit this screen. |
| Enable VRRP                                                                                          | Check to enable VRRP.                                                                                                    |
| Group ID 1                                                                                           | Enter the Group ${\rm I\!D}$ for this set of redundant routers.                                                                            |
| Group Password                                                                                       | Enter the shared group password, or leave blank for no password.                                                                           |
| Role Moster 💌                                                                                        | Select the Role for this system within the group.                                                                                          |
| Advertisement Interval 1                                                                             | Enter the Advertisement interval (seconds).                                                                                                |
| Group Shared Addres                                                                                  | sses                                                                                                    |
| 1 (Private) 192.168.12.10                                                                            |                                                                                                    |
| 2 (Public) 172.18.124.130                                                                            |                                                                                                    |
| 3 (External)                                                                                         |                                                                                                    |
| Apply Cancel                                                                                         |                                                                                                    |

N.B.: U kunt ook Configuration > System > Taakverdeling instellen.

| Configuration   System   Load Balancin                                                                                     | g                                                                                                    |
|----------------------------------------------------------------------------------------------------|----------------------------------------------------------------------------------------------------|
| Configure Load Balancing. All devices in<br>private filters need to have the VCA is<br>the VPN Virtual Cluster UDP Port is | the cluster must share an identical Cluster Configuration. Note: the public and <i>In</i> and <i>VCA Out</i> filter rules added. These filter rules may need to be modified if modified. |
| Cluster Configuration                                                                                                    |                                                                                                    |
| VPN Virtual Cluster<br>IP Address                                                                                          | Enter the cluster's virtual IP address.                                                                                                    |
| VPN Virtual Cluster<br>UDP Port                                                                                            | Enter the cluster's UDP port.                                                                                                    |
| Encryption 🔽                                                                                                    | Check to enable IPSec encryption between cluster devices.                                                                                                    |
| IPSec Shared Secret                                                                                                    | Enter the IPSec Shared secret in the cluster.                                                                                                    |
| Verify Shared Secret                                                                                                    | Re-enter the IPSec Shared secret in the cluster.                                                                                                    |
| Device Configuration                                                                                                    |                                                                                                    |
| $\frac{\textbf{Load Balancing}}{\textbf{Enable}} \square$                                                                  | Check to enable load balancing for this device.                                                                                                    |
| Priority 5                                                                                                    | Enter the priority of this device. The range is from 1 to 10.                                                                                                    |
| NAT Assigned IP<br>Address                                                                                                 | Enter the IP address that this device's IP address is translated to by NAT. Enter<br>0.0.0.0 if NAT is not being used, or the device is not behind a firewall using NAT.                 |
| Apply Cancel                                                                                                    |                                                                                                    |

# Gerelateerde informatie

- Ondersteuning van Cisco VPN 3000 Series Concentrator-pagina
- IPsec-onderhandeling/IKE-protocollen
- Technische ondersteuning en documentatie Cisco Systems